1. 點擊 google 網頁。

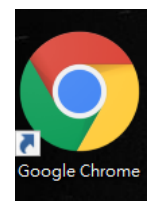

2. 於我的最愛列點擊「應用程式」。

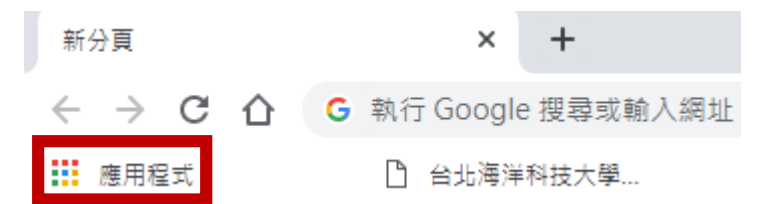

3. 選擇「線上應用程式商店」。

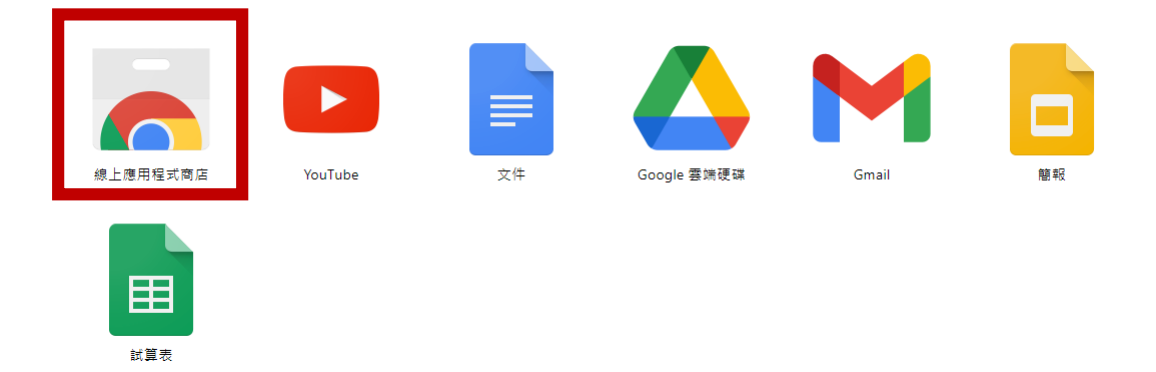

4. 於右上角「搜尋店內商品」輸入「PDF Viewer」,按下 Enter。

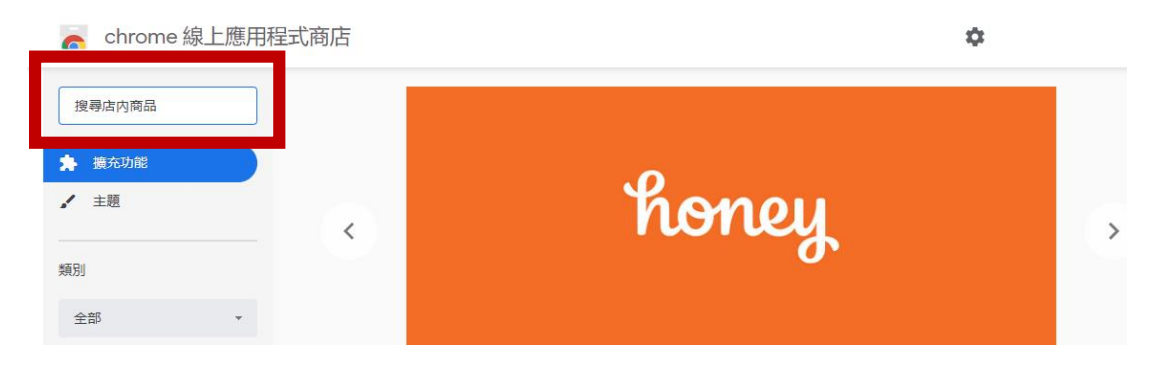

5. 於搜尋結果畫面右方,點擊「更多擴充功能」。

| ō   | chrome 線   |   |      |  |        |
|-----|------------|---|------|--|--------|
| Q   | pdf viewer | × | 擴充功能 |  | 更多擴充功能 |
| ×百貝 |            |   |      |  |        |

6. 跳轉後,往下滑動找到 PDF Viewer,點擊一下。

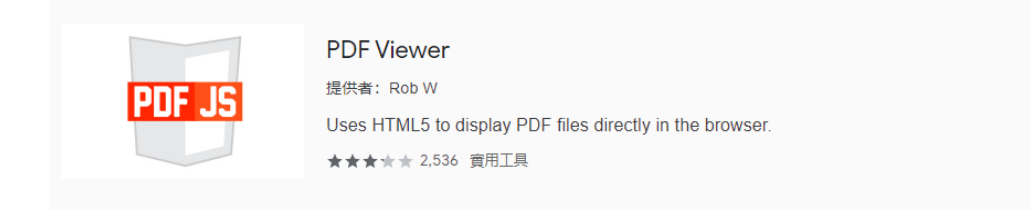

## 7. 點擊畫面右方,「加到 Chrome」。

| :hrome 緱 | \$                                                   |           |
|----------|------------------------------------------------------|-----------|
| 首頁 > 摄   | 荒充功能 > PDF Viewer                                    |           |
| POF JS   | PDF Viewer                                           | 加到 Chrome |
|          | 提供者: ROD W<br>★★★★★ 2,536   費用工具   ≗ 1,000,000+ 位使用者 |           |

8. 點擊新增擴充功能。

| ᡂ 要新增「PDF Viewer」  | 嗎?     | ×  |  |  |  |  |
|--------------------|--------|----|--|--|--|--|
| 可用權限:              |        |    |  |  |  |  |
| 讀取及變更你造訪過的網站上的所有資料 |        |    |  |  |  |  |
|                    | 新増擴充功能 | 取消 |  |  |  |  |

9. 新增成功。

|                                                                   | ☆ 🚥                          | * |
|-------------------------------------------------------------------|------------------------------|---|
| PDF JS                                                            | ×<br>已將「PDF Viewer」加到 Chrome |   |
| 當摘充功能適用於目前網頁時,即會顯示此圖示。<br>如要管理擴充功能,只要按一下 [工具] 選單裡的 [擴充<br>功能] 即可。 |                              |   |